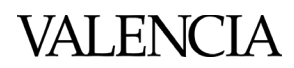

### **Portfolio Review Panel Report**

How to sign the Portfolio Review Panel Report

After the Portfolio Review Panel Report has been completed and agreed upon by all contributors, it is time to sign and submit it to TLA. Each signing party will add their signature, save a copy of the signed document, and share it with those still needing to sign. Once all signatures have been completed, this document can be shared with TLA. These instructions will guide how to add a signature to this document.

\*Note: After any person signs the Portfolio Review Panel Report document all future editing will be disabled excluding other awaiting signatures.

#### 1) Select the signature field you wish to sign indicated by their red 'tags'.

| Faculty Candidate's Name |                                       | Panel Meeting<br>Date             |  |
|--------------------------|---------------------------------------|-----------------------------------|--|
| Dean/Director Name       |                                       | Approval<br>Signature and<br>Date |  |
| Panelist Name            |                                       | Approval<br>Signature and<br>Date |  |
| Panelist Name            |                                       | Approval<br>Signature and<br>Date |  |
| Panelist Name            |                                       | Approval<br>Signature and<br>Date |  |
|                          | Date Report Sent to Candidate and TLA |                                   |  |

2) A prompt will appear to select a Digital ID. Select your ID and press continue to save your signed file. If you do not have a Digital ID set up, select Configure New Digital ID and continue to step 3.

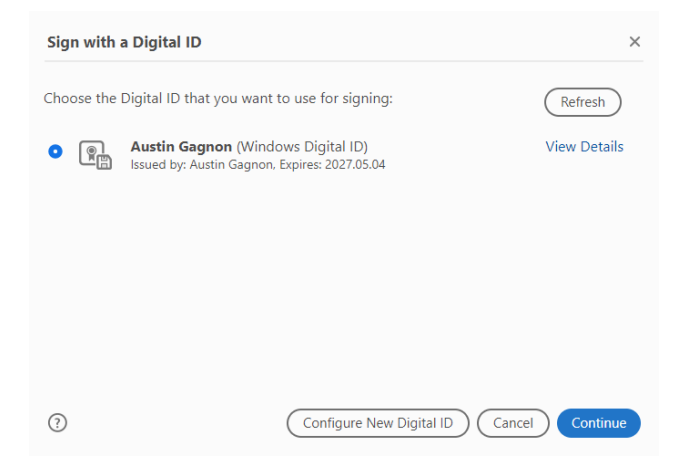

# VALENCIA

## Portfolio Review Panel Report

| Configure a Digital ID                                                                                                    | for sigr                       | ning |                                                                                                   | >  |
|----------------------------------------------------------------------------------------------------|--------------------------------|------|---------------------------------------------------------------------------------------------------|----|
| A Digital ID is required to<br>create a digital<br>signature.The most secure<br>Digital ID are issued by<br>trusted Certificate<br>authorities and are based<br>on secure devices like smart | Select the type of Digital ID: |      |                                                                                                   |    |
|                                                                                                    | 0                              |      | Use a Signature Creation Device<br>Configure a smart card or token connected to your<br>computer  |    |
| card or token. Some are<br>based on files.<br>You can also create a new<br>Digital ID, but they provide<br>a low level of identity                                                           | 0                              |      | Use a Digital ID from a file<br>Import an existing Digital ID that you have<br>obtained as a file |    |
| assurance.                                                                                                    | •                              |      | Create a new Digital ID<br>Create your self-signed Digital ID                                     |    |
| 3                                                                                                    |                                |      | Cancel                                                                                            | ie |

### 4) Select Save to Windows Certificate Store

| Digital IDs are typically<br>issued by trusted providers<br>that assure the validity of<br>the identity.                  | 0 | Save to File Save the Digital ID to a file in your computer                                                                   |
|----------------------------------------------------------------------------------------------------|---|----------------------------------------------------------------------------------------------------|
| Self-signed Digital ID may<br>not provide the same level<br>of assurance and may not<br>be accepted in some use<br>cases. | 0 | Save to Windows Certificate Store<br>Save the Digital ID to Windows Certificate Store to<br>be shared with other applications |
| Consult with your recipients<br>if this is an acceptable form<br>of authentication.                                       |   |                                                                                                    |

5) Enter your full name and Valencia email address. Leave all preset values the same and select save. Go to step 2.

### \*Optional

- Organizational Name: Valencia
- Organizational Unit: Department

| Create a self-signed Digital ID                                                                                                    |                                                                                                    |                                                                                                    |      |  |  |
|----------------------------------------------------------------------------------------------------|----------------------------------------------------------------------------------------------------|----------------------------------------------------------------------------------------------------|------|--|--|
| Enter the identity<br>information to be used for<br>creating the self-signed<br>Digital ID.<br>Digital IDs that are self-<br>signed by individuals do not<br>provide the assurance that<br>the identity information is<br>valid. For this reason they<br>may not be accepted in<br>some use cases. | Name<br>Organizational Unit<br>Organization Name<br>Email Address<br>Country/Region<br>Key Algorithm<br>Use Digital ID for | Bob Test         Enter Organizational Unit         Enter Organization Name         btest@valenciacollege.edu         US - UNITED STATES         2048-bit RSA         Digital Signatures |      |  |  |
| 0                                                                                                    |                                                                                                    | Back                                                                                                    | Save |  |  |